# TASCAM RC-HS32PD Release Notes

# 目次

| 最新情報            | 1 |
|-----------------|---|
| 新機能             | 1 |
| V1.50の追加        | 1 |
| メンテナンス項目        | 1 |
| V1.51の修正        | 1 |
| V1.50の修正        | 1 |
| V1.12の修正        | 1 |
| ファームウェアバージョンの確認 | 2 |
| ファームウェアアップデート手順 | 2 |

# 最新情報

本機のファームウェアは、常に最新版をお使いいただきますようお願いいたします。最新のファームウェアに関しては、TASCAMのウェブサイト(http://tascam.jp/)にてご確認ください。

# 新機能

### V1.50の追加

● HS-4000 V1.50に追加されたプレイリストモード (A / B MIXED) に対応しました。

### メモ

詳しくは、HS-4000の追補「ファームウェアV1.50の新機能 追加」を参照ください。

# メンテナンス項目

## V1.51の修正

● HS-4000とRC-HS32PDを接続して電源を投入する際に、まれにRC-HS32PDのMENUキーやPROJECTキー、および液晶画面操作を受け付けないことがある不具合を改善しました。

## V1.50の修正

 プレイリストモード(A / B MIXED) 以外のオペレーション モードにおけるPAUSE中のフラッシュキーインジケーターの 点灯仕様を黄色点滅から橙色点滅に変更しました(プレイリス トモード(A / B MIXED)のPAUSE中の点灯仕様に統一)。

### V1.12の修正

- 誤操作防止のため、**FADER START**キーの反応速度を200ms に遅くしました。
- Projectをロードした時に、RC-HS32PD側がFADER START の設定を維持せず、常にOFFを設定していたのを修正しました。

- 動作の安定性を向上しました。
- 動作の安定性を向上しました。
- プレイリストでアサインの消去を行った後に、ページを変更せ ずにアサイン内容を組み換えると RC-HS32PD上の表示内容 が更新されない場合がある不具合を修正しました。
- 動作の安定性を向上しました。

# ファームウェアバージョンの確認

TASCAM

ファームウェアアップデート作業前に、お手持ちのRC-HS32PD のファームウェアバージョンを確認します。

- 1. HS-4000とRC-HS32PDを接続して、HS-4000の電源を入 れてください。
- HS-4000のフロントパネルのMENUキーを押して、"MENU" 画面を表示します。

# ファームウェアアップデート手順

- 1. TASCAMのウェブサイト(http://tascam.jp/)より最新のフ ァームウェアをダウンロードします。
- 2. ダウンロードしたファームウェアをパソコンでCFカードの ルートフォルダーにコピーします。
- **3.** コピーが終わったら、パソコンからCFカードを正しい手順で取 り出します。
- 4. CFカードをHS-4000のフロントパネルのCFカードSLOT 1に 挿入します。

### 注意

CFカードは、必ずCFカード**SLOT 1**だけに入れてください。 CFカード**SLOT 2**では、アップデートはできません。

- 5. HS-4000とRC-HS32PDを接続します。
- RC-HS32PD右側のSTOP BキーとPLAY Bキーを同時に押し ながらHS-4000の電源を入れます。
  本体がアップデートモードで起動し、画面にアップデート用ファ イルが表示されます。

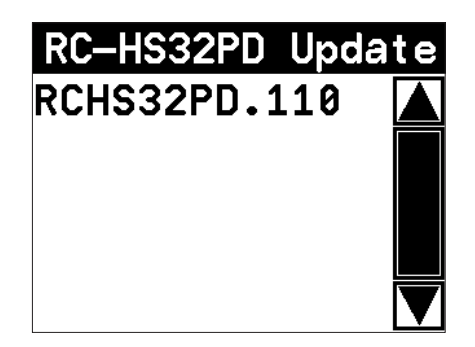

#### 注意

上記の画面が表示されないときは、一旦電源を切り、RC-HS32PD右側の**STOP B**キーと**PLAY B**キーを同時に押しな がら再度HS-4000の電源を入れてください。

RC-HS32PD右側の**STOP B**キーと**PLAY B**キーは、上記の画面が表示されるまでしっかり押し続けてください。

### メモ

起動後は他の画面に切り換えできません。 RC-HS32PDの画面ではなくHS-4000の画面に表示されます ので、HS-4000の画面で操作します。

### 3. "VERSION INFO" ボタンを押します。

RC-HS32PD Release Notes

ここで表示される **"RC-HS32PD Version"**(ファームウェア バージョン)を確認してください。ここで表示されるバージョ ンが、これからアップデートしようとしているバージョンと同 じ、または新しい場合はアップデートの必要はありません。

### メモ

と表示されます。

- 上記の画面には、HS-4000のCFカードSLOT 1に挿入された CFカードのルートフォルダー内にあるファームウェアアップデ ート用のファイルがリスト表示されます。上記の2.でコピーされ たファームウェアも表示されます。
  アップデート用のファイルが無い場合は、"No Update File"
- 表示行はファームウェア最大5行です。表示最大行を超えるファイルがある場合には、画面右側のスクロールバーの "▲" / "▼"のボタンかDATAダイアルでリストをスクロールさせてください。
- **7.** アップデートしたいファームウェア名を押してください。 以下の画面が表示されます。

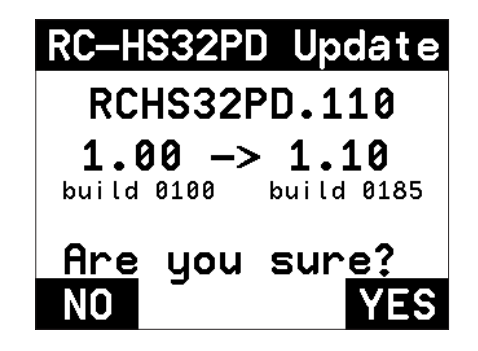

左側に現在のバージョン、右側にアップデートするバージョン ナンバーが表示されます。

### メモ

画面は一例で、実際の表示とは異なります。

8. "YES" ボタンを押すと、アップデートを開始します。

### 注意

アップデートの所用時間は、約10分です。 アップデート中、電源を切らないでください。

- 9. アップデートが終了すると画面下に"Complete"、"PLEASE POWER OFF"と表示されます。 電源を切り、再度電源を入れてください。
- 「ファームウェアバージョンの確認」を参照して"RC-HS32PD Version"(ファームウェアバージョン)が最新のファームウェ アとなっていることを確認してください。 以上で本機のアップデート作業は終了です。